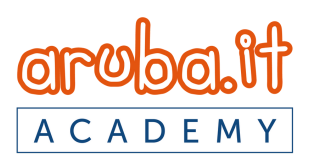

## **Digital Academy**

# CREDENZIALI DI ACCESSO: SMARRIMENTO

# Esegui questi passaggi per recuperare le tue credenziali

Clicca sul link https://academy.aruba.it e sul bottone "<u>Hai</u> <u>dimenticato lo username</u> <u>o la password?</u>"

| Oru | 6  | 1.1f |  |
|-----|----|------|--|
| ACA | DE | ΜY   |  |

| password Hai dimenticato lo username o la password? ENTRA | username                                   | ٦ |
|-----------------------------------------------------------|--------------------------------------------|---|
| Hai dimenticato lo username o la password?<br>ENTRA       | password                                   |   |
| Hai dimenticato lo username o la password?<br>ENTRA       |                                            |   |
| ENTRA                                                     | Hai dimenticato lo username o la password? |   |
|                                                           | ENTRA                                      |   |
|                                                           |                                            |   |

Hai bisogno di assistenza?

Per recuperare la password, inserisci lo username oppure l'email nei campi sottostanti. Se il dato inserito è presente nel database, riceverai un'email con le istruzioni per completare il recupero.

#### Cerca username

Username

Cerca

Cerca indirizzo email

Indirizzo email

Cerca

Inserisci su "<u>cerca</u> <u>l'indirizzo email</u>" l'email delle registrazione.

<u>Lasciare vuoto</u> il campo "cerca username"

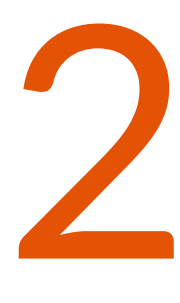

Se è stato fornito l'indirizzo email corretto, riceverai un'email per effettuare il cambio della password

Gentile

è stata richiesta una nuova password per il tuo account

su 'moodle'.

Per confermare la richiesta ed impostare una nuova password devi cliccare sul link seguente:

https://academy.aruba.it/login/forgot\_password. (II link sarà valido per i 30 minuti successivi alla richiesta)

Se la richiesta non è stata effettuata da te, non devi fare nulla.

Se hai bisogno di aiuto, contatta l'amministratore del sito, Admin User formazione@staff.aruba.it

#### E' importante controllare anche le email nello spam

| academy                                    |  |  |  |
|--------------------------------------------|--|--|--|
| username                                   |  |  |  |
|                                            |  |  |  |
| password                                   |  |  |  |
|                                            |  |  |  |
| Hai dimenticato lo username o la password? |  |  |  |
| ENTRA                                      |  |  |  |
|                                            |  |  |  |
| Hai bisogno di assistenza?                 |  |  |  |

Torna alla schermata del punto 1 e inserisci le nuove credenziali per accedere alla piattaforma

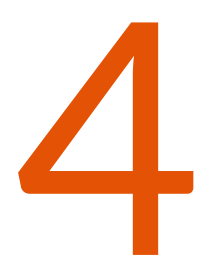

### Grazie dell'attenzione!